## Professional Staff member Login & Registration FAQs

| S. No.           | Content                                                                                                    | Page No. |
|------------------|----------------------------------------------------------------------------------------------------|----------|
| "PROFE<br>PROCES | SSIONAL STAFF MEMBER" LOGIN AND REGISTRATION                                                                                                    |          |
| 1                | Who is a "Professional Staff Member"?                                                                                                    | 2        |
| 2                | Who is a "Professional"?                                                                                                    | 2        |
| 3                | I am a member of a Professional Firm. I do not have a Professional<br>Membership Number. Can I register myself as Business User to<br>access the LLP Forms? | 2        |
| 4                | What is the process to register as 'Professional Staff Member'?                                                                                             | 2        |
| 5                | I am a Registered User. What is the process to upgrade to 'Professional Staff Member'?                                                                      | 6        |

#### "PROFESSIONAL STAFF MEMBER" LOGIN AND REGISTRATION PROCESS

#### 1. Who is a "Professional Staff Member"?

A Professional Staff Member refers to any person who is with or on behalf of a Professional of ICSI/ICAI/ICWAI as a staff.

Such members include:

- trainees of the professional firms
- non-professional members of professional firms etc.

### 2. Who is a "Professional"?

A Professional or Professional Member is a person who is a member of ICSI/ICAI/ICWAI and registered on MCA portal as 'Business User' under 'Professional' User Role.

# 3. I am a member of a Professional Firm. I do not have a Professional Membership Number. Can I register myself as Business User to access the LLP Forms?

Yes, these users can register themselves under 'Business User' category as 'Professional Staff Member' User Role. These Users will be linked with the Professional Member who is already registered on MCA portal as a 'Business User' and they can file all the LLP forms.

### 4. What is the process to register as 'Professional Staff Member'?

Below are the Pre-requisites to register as 'Professional Staff Member':

- a) Professional Staff Members are linked to one main Professional Member;
- b) The main Professional Member should be registered on MCA portal as 'Business User' under 'Professional' User Role.

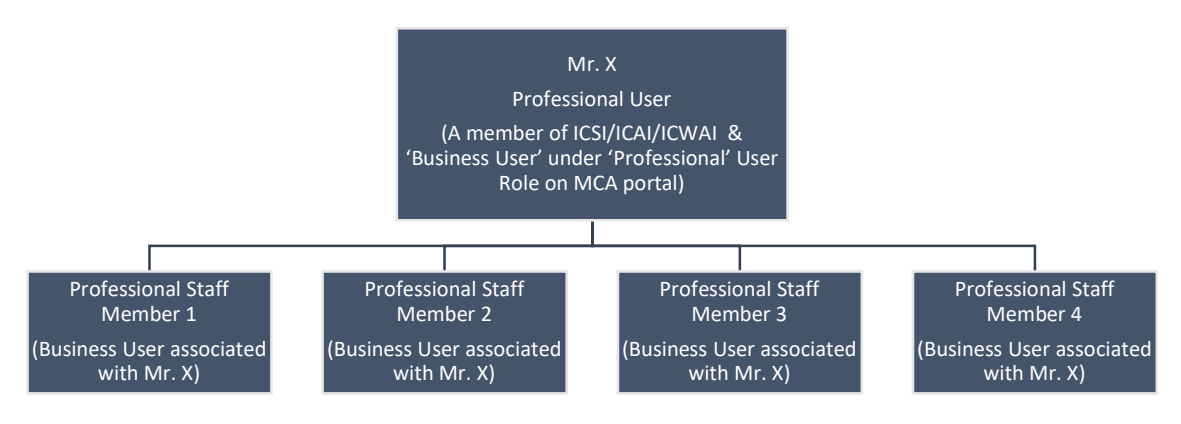

Below are the steps to register as 'Professional Staff Member':

<u>Step 1:</u> Please click on 'Sign In/Sign Up' on MCA portal:

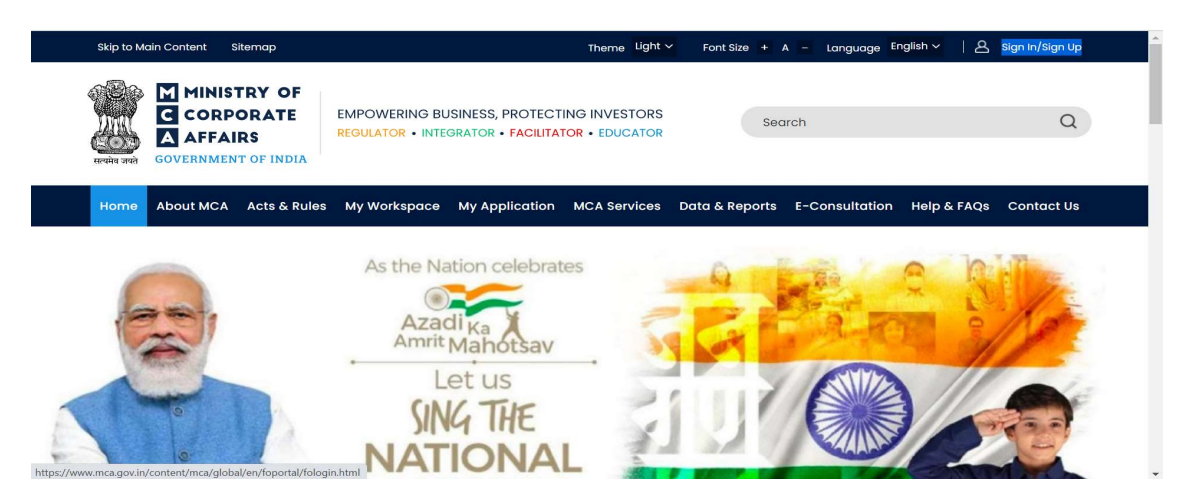

<u>Step 2:</u> Please click on 'Register':

| 📤 User Login     |                                                                                                    |
|------------------|----------------------------------------------------------------------------------------------------|
|                  | Welcome to MCCA<br>LIP Filing and Services<br>Enter your User ID<br>(CHV/LIPIN/FCRN for Company/LIP and Email ID for other users)<br>Forgot User ID ?<br>Password<br>Forgot Password ?<br>Login for LLP Filing<br>Register |
| SERVICE BUSINESS | Company Filing and Services                                                                                                    |

<u>Step 3</u>: Please select 'Business User' in User Category and 'Professional Staff Member' from the User Role dropdowns:

| User Registration                                                                                                    |                                                   |                 |               |
|----------------------------------------------------------------------------------------------------|---------------------------------------------------|-----------------|---------------|
| User Category F                                                                                                    | Personal Details                                  | Contact Details | Login Details |
| User Details<br>Note: All fields marked in * are to be mandato<br>User Category * ①<br>O Registered User<br>User Role *<br>Select User Role<br>Select User Role<br>Company(ILB | rily filled.<br>Income Tax PAN *<br>Enter Pan no. |                 |               |
| Director/Designated Partner<br>Manager/Secretary/Authorized Representat<br>Officer in default<br><b>Professional Staff Member</b><br>Professional                              | ive                                               |                 | Next          |

<u>Step 4</u>: Please provide the Income Tax PAN of the <u>Professional Staff Member</u>

| er Category                                              | Personal Details                    | Contact Details | Login Dete |
|----------------------------------------------------------|-------------------------------------|-----------------|------------|
| User Details                                             | ndatorily filled.                   |                 |            |
| User Category * ()<br>O Registered User  O Business User |                                     |                 |            |
| User Role * Professional Staff Member                    | Income Tax PAN<br>Enter Pan no.     | PAN is Optional |            |
| Professional Membership Institute *                      | Professional Membership Number<br>* |                 |            |
| Select •                                                 | Enter Here                          |                 |            |
|                                                          |                                     |                 |            |

<u>Step 5:</u> Please select the Membership Institute from the dropdowns and provide the Membership Number of the main Professional Member:

| User Category                                      | Personal Details                          | Contact Details | Login Details |
|----------------------------------------------------|-------------------------------------------|-----------------|---------------|
| User Details                                       | sd.                                       |                 |               |
| Registered User     O Business User                |                                           |                 |               |
| User Role * Professional Staff Member              | Enter Pan no.                             |                 |               |
| Professional Membership Institute * Select  Select | Professional Membership Nun<br>Enter Here | nber *          |               |
| ICAI<br>ICSI<br>ICWAI                              |                                           |                 | Next          |
|                                                    |                                           |                 |               |
|                                                    | Trateching Strateching                    |                 |               |

<u>Step 6</u>: Once details are updated in the above fields, the Name, Email ID and Phone Number of the main Professional member will get pre-filled.

| User Details                                   |                                |                           |
|------------------------------------------------|--------------------------------|---------------------------|
| Note: All fields marked in * are to be mandate | orily filled.                  |                           |
| User Category * 🕕                              |                                |                           |
| Registered User                                |                                |                           |
| User Role *                                    | Income Tax PAN                 |                           |
| Professional Staff Member 🔹                    |                                |                           |
| Professional Membership Institute              | Professional Membership Number |                           |
| •                                              | •                              |                           |
| Professional Name                              | Professional Email Id          | Professional Phone Number |
|                                                |                                |                           |
|                                                |                                |                           |
|                                                |                                |                           |

<u>Step 7</u>: Please provide the details of Professional Staff Member in the Personal Details section:

| ser Registration                             |                  |                 |              |
|----------------------------------------------|------------------|-----------------|--------------|
| er Category                                  | Personal Details | Contact Details | Login Detail |
| Personal Details                             |                  |                 |              |
| First Name *                                 | Middle Name      | Last Name *     |              |
| Name entered should be as per Income tax PAN | Enter Here       | Enter Here      |              |
| Enter Here                                   |                  |                 |              |
| Date Of Birth *                              | Gender *         |                 |              |
| DD/MM/YYYY                                   | O Male O Female  |                 |              |
|                                              |                  |                 |              |
|                                              |                  |                 |              |
|                                              |                  |                 |              |
|                                              |                  |                 | Back Next    |

<u>Step 8</u>: Please provide Address, Contact Number and Email ID of the Professional Staff Member in the Contact Details section:

| Contact Details                         |                                          |             |  |
|-----------------------------------------|------------------------------------------|-------------|--|
| Address Line 1*                         | Address Line 2                           |             |  |
| Enter Address Line 1                    | Enter Address Line 2                     |             |  |
| Country *                               | Pincode *                                | State *     |  |
| Select Country -                        | Enter Pin Code                           | Enter State |  |
| City *                                  | Area/Locality *                          |             |  |
| Select City                             | Select area/locality                     |             |  |
| Telephone Number - Residence (including | Telephone Number - Office (including STD | Mobile *    |  |
| Enter Here                              | code)<br>Enter Here                      | Enter Here  |  |
| Email ID *                              |                                          |             |  |
| Enter Email ID                          |                                          |             |  |
|                                         |                                          |             |  |
|                                         |                                          |             |  |

*Step 9*: Please provide the Password and Hint Question in the Login Details section:

| russworu                                                                                                    |                                                          | Confirm Password * |
|----------------------------------------------------------------------------------------------------|----------------------------------------------------------|--------------------|
| Password Policy<br>a. It should be Alphanumeric,<br>b. minimum 6 characters and maximum 15<br>c. at least one special character (1 @, #, \$, 9<br>d. case sensitive i.e. "A" Capital is different fr | characters,<br>;, ^, &, *(,), ~)<br>om *a* (Lower Case). |                    |
| Password Recovery Question                                                                                                    |                                                          |                    |
| Hint Questions *                                                                                                    |                                                          | Hint Answer *      |
| Select Hint Question                                                                                                    | *                                                        | Enter Here         |
| Whether you wish to avail SMS alert Fo<br>• Yes O No                                                                                                    | cility                                                   |                    |
| This facility is applicable for:                                                                                                    |                                                          |                    |
| a. Updates on filing of forms                                                                                                    |                                                          |                    |
| b. Registration alert                                                                                                    |                                                          |                    |
| c. Login alerts                                                                                                    |                                                          |                    |
| d. Account datails related updates                                                                                                    |                                                          |                    |

<u>Step 10</u>: Two different OTPs will be shared to the Professional Staff Member and one OTP will be shared to the Email ID and Phone Number of the main Professional Member for verification purpose.

Please provide Two (2) OTPs for Professional Staff Member and One (1) OTP for main Professional:

| 0                                                                                                    | 0                                                | <b>0</b>                                 | •             |
|----------------------------------------------------------------------------------------------------|--------------------------------------------------|------------------------------------------|---------------|
| User Category                                                                                                    | Personal Details                                 | Contact Details                          | Login Details |
| Login Details                                                                                                    | Please enter OTP sent on professional and your o | tevice below:                            |               |
| Password *                                                                                                    | Please enter the OTP sent on your mobile:        | Please enter the OTP sent on your email: |               |
|                                                                                                    |                                                  |                                          |               |
| Password Policy<br>a. It should be Alphanumeric,                                                                                                   | (00.49)                                          | (00:49)                                  |               |
| <ul> <li>a. at least one special character (! @, #, \$, %, ^ &amp;, *</li> <li>d. case sensitive i.e. "A" Capital is different from "a"</li> </ul> | Please enter the OTP                             | sent to Professional:                    |               |
| Password Recovery Question                                                                                                    |                                                  | (00:49)                                  |               |
| Hint Questions *                                                                                                    |                                                  | Submit                                   |               |
| What is your place of birth?                                                                                                    |                                                  |                                          |               |
| Whether you wish to avail SMS alert Facility                                                                                                    |                                                  |                                          |               |
| Yes O No                                                                                                    |                                                  |                                          |               |
| This facility is applicable for:<br>a. Updates on filing of forms                                                                                  |                                                  |                                          |               |

<u>Step 11</u>: User registration under Professional Staff Member will be created post successful OTP verification. The Professional Staff Members will have access to view and file all LLP forms.

| User Category                                            | Personal Details                             | Contact Details                        | Login Deto |
|----------------------------------------------------------|----------------------------------------------|----------------------------------------|------------|
|                                                          |                                              |                                        |            |
| Login Details                                            | Your OTP has been successfully verified!     |                                        |            |
| Personword *                                             | Congratulations!! You have been successfully | registered on MCA portal as a Business |            |
| Pussworu                                                 | user                                         |                                        |            |
|                                                          | A confirmation E-Mail has been sent at       |                                        |            |
| Password Policy                                          | To login, provide Username:                  | and Password                           |            |
| a. It should be Alphanumeric,                            | entered during registration                  | and rossword                           |            |
| c at least one special character (1.a. # \$ % A & 1      | 3.13                                         |                                        |            |
| d. case sensitive i.e. "A" Capital is different from "a" |                                              |                                        |            |
|                                                          | 07                                           |                                        |            |
|                                                          | OK                                           |                                        |            |
| Passwora Recovery Question                               |                                              |                                        |            |
| Hint Questions *                                         |                                              |                                        |            |
| What is your place of birth?                             | GUWAHATI                                     |                                        |            |
| Whether you wish to avail SMS alert Facility             |                                              |                                        |            |
| ⊙ Yes 🔿 No                                               |                                              |                                        |            |
|                                                          |                                              |                                        |            |

- 5. I am a Registered User. What is the process to upgrade to 'Professional Staff Member'?
- After successful login on the top right section under "Hello Name" and select 'Profile Update' from the dropdown:

| Skip to Main C  | ontent Sitemap                      |                       |                                             |                 |              | Theme Light 🗸  | Font Size + A - | Language English 🗸 | A Hello                |
|-----------------|-------------------------------------|-----------------------|---------------------------------------------|-----------------|--------------|----------------|-----------------|--------------------|------------------------|
| सन्यमेव जसते GC | MINISTRY OF<br>CORPORATE<br>AFFAIRS | EMPOWERI<br>REGULATOR | NG BUSINESS, PROTE<br>• INTEGRATOR • FACILI | CTING INVESTORS |              | Searc          | h               | 2 P                | rofile Update<br>og0ut |
| Home            | About MCA                           | Acts & Rules          | My Workspace                                | My Application  | MCA Services | Data & Reports | E-Consultation  | Help & FAQs        | Contact Us             |
| Home X My Appl  | ication                             |                       |                                             |                 |              |                |                 |                    |                        |

> On the Profile Update page, please click on 'Add Role':

| User Details  |                 |
|---------------|-----------------|
| User Category | Registered User |
| User Role     | Individual      |
| First Name    |                 |
| Middle Name   |                 |
| Last Name     |                 |

Under 'Add User Role', please select 'Professional Staff Member' from the dropdown values:

| Details     |                 |
|-------------|-----------------|
| r Category  | Registered User |
| er Role     | Individual      |
| st Name     |                 |
| diddle Name |                 |
| ast Name    |                 |

After selecting the 'Professional Staff Member", please update the Name of the Institute and Membership Number of the main Professional Member and the Income Tax PAN (optional) of the Professional Staff Member:

| User Role      | Individual |       | Add User Role               |            |
|----------------|------------|-------|-----------------------------|------------|
| First Name     |            |       | Professional Staff Member   |            |
| Middle Name    |            |       | Name of the Institute*      |            |
| Last Name      |            |       | Enter name of the Institute | •          |
| Email ID       |            |       | Income Tax PAN              |            |
| Mohile Number  |            | Edit  | ANHP85637N                  |            |
| Mobile Humber  |            | A SAL |                             | Verify PAN |
| Address Line 1 |            | Edit  | Membership number*          |            |
| Address Line 2 |            | Edit  | Enter Membership number     |            |

Once required details are provided, please click the 'Save' button and a successful message of confirmation will appear on the screen.